# **Boletim Técnico**

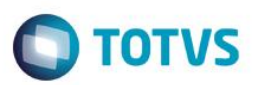

## Extrato por Transportador – OGR296

| Produto  | : | Microsiga Protheus® Gestão Agrícola – Versão 11.8 |                    |   |             |  |  |  |  |
|----------|---|---------------------------------------------------|--------------------|---|-------------|--|--|--|--|
| Chamado  | : | TSBHMU                                            | Data da publicação | : | 27/04/15    |  |  |  |  |
| País(es) | : | Todos                                             | Banco(s) de Dados  | : | Top Connect |  |  |  |  |

A inovação realizada neste chamado é uma listagem, com o intuito de poder identificar o que um determinado transportador, por meio dos Romaneios, transportou para determinada Fazenda (loja) / Entidade (produtor).

### Procedimento para Implementação

O sistema é atualizado logo após a aplicação do pacote de atualizações (Patch) deste chamado.

### Procedimento para Configuração

#### **CONFIGURAÇÃO DE MENUS**

1. No Configurador (SIGACFG), acesse Ambientes/Cadastro/Menu (CFGX013). Informe a nova opção de menu do SIGAAGR, conforme instruções a seguir:

| Menu           | Relatórios                |
|----------------|---------------------------|
| Submenu        | Originação/Romaneios      |
| Nome da Rotina | Extrato por Transportador |
| Programa       | OGR296                    |
| Módulo         | Gestão Agrícola           |
| Тіро           | Função Protheus           |

### Procedimento para Utilização

#### Exemplo:

- No Gestão Agrícola (SIGAAGR), acesse Relatórios/ Originação/ Romaneios/ Extrato por Transportador (OGR296).
  O sistema apresenta a janela de opções para a impressão do relatório.
- 2. Altere, conforme a necessidade, os parâmetros, em Ações Relacionadas.

docun

0

| Boletim Técnico |           |                                                         |                                 |                             |             |                        | Ο ΤΟΤΥς |
|-----------------|-----------|---------------------------------------------------------|---------------------------------|-----------------------------|-------------|------------------------|---------|
|                 | •         | Imprin                                                  |                                 |                             |             |                        |         |
|                 | Тіро      |                                                         | Configuraçõe                    | 15                          |             |                        |         |
|                 | 🗸 Arquivo |                                                         | Impressao<br>OGR296             |                             |             |                        |         |
|                 | Spool     | 3                                                       |                                 | Parametros                  | 3           |                        |         |
|                 | E-mail    | Filial de?                                              |                                 |                             |             |                        |         |
|                 | HTML      | Filial até?                                             |                                 | 9                           | 1           | ≡<br>etrato<br>aisagem |         |
|                 | PDF       | Transportador de                                        | ?                               | 9                           |             |                        |         |
|                 | ODF       | Transportador até                                       | ?                               | 9                           |             |                        |         |
|                 |           | Entidade de?                                            |                                 | 9                           |             |                        |         |
|                 |           | Lois de?                                                |                                 |                             |             | •                      |         |
|                 |           | Informe a filial inic<br>considerada na s<br>impressos. | cial que será<br>eleção dos dao | dos                         | Ok Cancelar |                        |         |
|                 |           |                                                         | Listagem                        | de romaneios por transporta | ador        |                        |         |

- 3. Selecione a opção Imprimir.
- Será gerado o relatório com os campos Filial, Emissão, Tipo do Romaneio, Número do Romaneio, Contrato, Produto, Peso 1ª Pesagem, Peso 2ª Pesagem, Peso Líquido Sem Descontos, Descontos, Peso Líquido.
- 5. Visualize o relatório e realize a impressão dele, se necessário.

### Informações Técnicas

#### **Tabelas Utilizadas**

SB1 - Descrição Genérica do Produto, NJJ - Romaneios, NJK - Classificações do Romaneio, NJM - Dados Fiscais do Romaneio.

Versão 4.0

0